#### SUBIECTE OPERARE

#### An şcolar 2018-2019

#### Subiectul nr.1

Creați în directorul de lucru un document **atestat2019.docx** care va cuprinde textul de mai jos: "Dorim să vă oferim cel mai recent conținut de ajutor, cât mai rapid posibil, în limba dumneavoastră. Această pagină a fost tradusă automatizat și poate conține erori gramaticale sau inexactități. Scopul nostru este ca acest conținut să vă fie util. Vă rugăm să ne spuneți dacă informațiile v-au fost utile pe adresa noastră de email."

- a) Font Arial, Style: Regular, Size 12, Alignment: Justify
- b) Să se caute cuvântul **erori** utilizând funcția de căutare și să se înlocuiască cu **greșeli**;
- c) Să se introducă un titlu adecvat, cu dimensiunea fontului 18, culoare albastră, aliniat la dreapta;

#### Subiectul nr.2

În **My documents** într-un director/folder cu numele dumneavoastră creați următoarea structură de directoare/foldere:

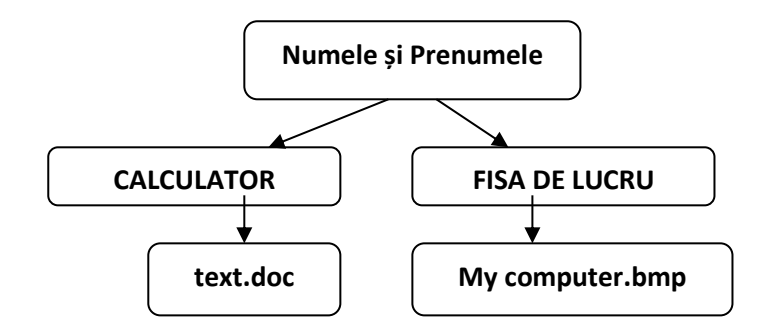

- a) Folderul **CALCULATOR** va trebui să aibă ca și icon (pictogramă) un calculator.
- b) Creați în folderul **FISA DE LUCRU** un fișier cu numele *My computer.bmp*. Acest fișier va conține imaginea decupată de pe desktop a lui My Computer.
- c) Creați în folderul **CALCULATOR** un fișier cu numele *text.doc*. Acest fișier va conține un paragraf despre operații cu fișiere (2 3 rânduri).

#### Subiectul nr.3

Echipa de teatru a liceului tău montează anul acesta un spectacol de comedie. Profesorul îndrumător a sugerat că ar fi foarte utilă o prezentare a piesei.

Creați în directorul de lucru o prezentare Powerpoint cu numele: **atestat2019.pptx** care să conțină 4 slide-uri. Titlul prezentării este scris în primul slide: "Piesa teatru liceu XY". Următoarele slideuri vor conține informații: informații despre autor, piesă, o imagine a afișului. Prezentarea va conține tranziții între diapozitive și animații atractive.

Realizați un "anunț publicitar" (8 anunțuri identice pe o pagină A4, portret) care să conțină textul: "DĂRUIND O JUCĂRIE, FACI O BUCURIE – CAMPANIE DE VOLUNTARIAT 2019" Textul se va scrie pe un fundal colorat cu gradient și va fi cuprins într-un chenar cu linie dublă. Salvați fișierul cu numele de **atestat2019.docx** în directorul de lucru.

## Subiectul nr.5

Realizați tabelul din figura următoare și salvați fișierul în directorul **Bacalaureat\_2019**, de pe desktop

|   | А                 | В    | С        | D                       | E     | F          | G               |
|---|-------------------|------|----------|-------------------------|-------|------------|-----------------|
| 1 |                   | Ia   | muarie - | temperatura medie       | Febru | arie - ten | nperatura medie |
| 2 | Interval temporar | 2017 | 2018     | Tendințe                | 2017  | 2018       | Tendințe        |
| 3 | 1-10              | 3    | -5       | Temperaturi în scădere  | 4     | 5          | 🚖 1             |
| 4 | 11-20             | -2   | -1       | Temperaturi în creștere | -3    | -8         | ∽ <b>-5</b>     |
| 5 | 21-30             | 2    | 2        | STAȚIONAR               | -2    | -3         | 🔂 -1            |

- a) Analizând temperaturile înregistrate în luna ianuarie, din 2017 respectiv 2018, scrieți o formulă care să afişeze automat unul din textele "Temperaturi în creştere", "Temperaturi în scădere" sau "STAȚIONAR", după caz.
- b) Pentru luna februarie, evidențiați tendințele de creștere, staționare și scădere folosind de la Icon set, steluțele colorate, după regulile de mai jos:

```
Se afişează fiecare pictogramă în acord cu regulile următoare:

Pictogramă 
Când valoare este
Când valoare este
Când < 0 și
Când < 0 și
Când < -3
Când < -3
```

### Subiectul nr.6

Folosind instrumentele adecvate MS Word, creați următoarea reprezentare grafică.

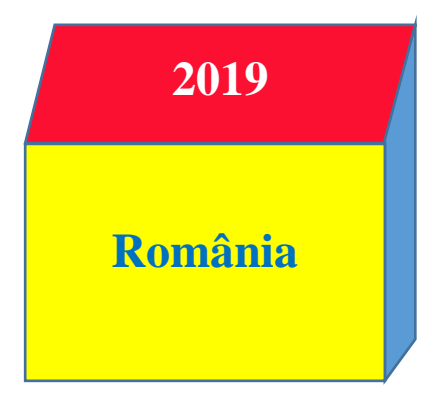

Stabiliți pentru pagină următoarele setări: format A4, orientare – Portret, margini: sus 1 cm, jos 1 cm, stânga 2 cm, dreapta 1 cm. Scrieți-vă numele, în antetul documentului. Salvați documentul cu numele *cub.docx*, în directorul **Bacalaureat 2019** de pe desktop.

Vizualizați capacitatea hard disc-ului PC-ului pe care lucrați. Într-un fișier text, precizați numărul de partiții existente pe HDD, numele acestora și spațiul liber disponibil pe fiecare partiție. Salvați fișierul cu numele *Partiții.txt*, tot în folder-ul **Operare\_2019.** 

# Subiectul nr.8

În anul anul 2019, Expoziția de tehnică IT – XYZ organizează un eveniment la tine în liceu. Cu această ocazie se vor prezenta cele mai noi echipamente IT marca XYZ și se va organiza o sesiune de test-IT. Sarcina ta este realizarea unui afiș de promovare a evenimentului, format A4, care șă cuprindă o lista a echipamentelor și principalele lor caracteristici. Afișul va fi salvat în fișierul **atestat2019.docx** 

# Subiectul nr.9

Creați în Microsoft PowerPoint o prezentare cu numele **atestat2019.pptx**, salvată în directorul de lucru, care să respecte cerințele:

- Primul diapozitiv, cu titlu ATESTAT INFORMATICĂ, font Garamond, 60, indigo, umbră și subtitlu AN ȘCOLAR 2018-2019 cu font Bookman Old Style, 48, culoare Roșu.
- În al doilea diapozitiv, cu aspect Titlu şi conținut pe două coloane, scrieți titlul "COMPETENȚE", includeți în prima listă: Informatică intensiv, design soft client şi management aplicații soft, iar în a doua coloană: Informatică neintensiv, management web şi furnizare facilități de procesare (folosiți marcatorii la alegere pentru cele două liste).

### Subiectul nr.10

Căutați toate fișierele text din contul curent, care au fost modificate în ultima lună. Copiați primele 3 fișiere text găsite, într-un director din contul curent pe care îl veți denumi *Fișiere text*. Creați pe desktop, un shortcut la acest director.

### Subiectul nr.11

Creați în directorul de lucru un document **atestat2019.docx** în care veți insera un tabel care să cuprindă evidența unui cinematograf unde săptămânal se rulează cel puțin 5 filme

Evidența trebuie să cuprindă pentru fiecare film: denumirea filmnului, numărul sălii unde rulează filmul, anul realizării filmului și prețul biletului.

| Denumire film | Denumire film Sala |  | Preț |  |  |
|---------------|--------------------|--|------|--|--|
|               |                    |  |      |  |  |

### Subiectul nr.12

Creați un fișier numit **Oceane.pptx** și salvați-l în folderul **Bacalaureat 2019** de pe desktop. Prezentarea va conține două slide-uri:

- Inserați în partea dreaptă a primului diapozitiv un banner în care introduceți textul Absolvent cu font de culoarea albastră. Adaugați bannerului un efect de tip umbră și o animație de tip intrare.
- Inserați al doilea diapozitiv de tip Titlu și conținut. Adăugați un tabel care să conțină informații despre oceane (denumire, suprafață)

Creați în **My documents** un director/folder cu numele dumneavoastră în care creați următoarea structură de directoare/foldere:

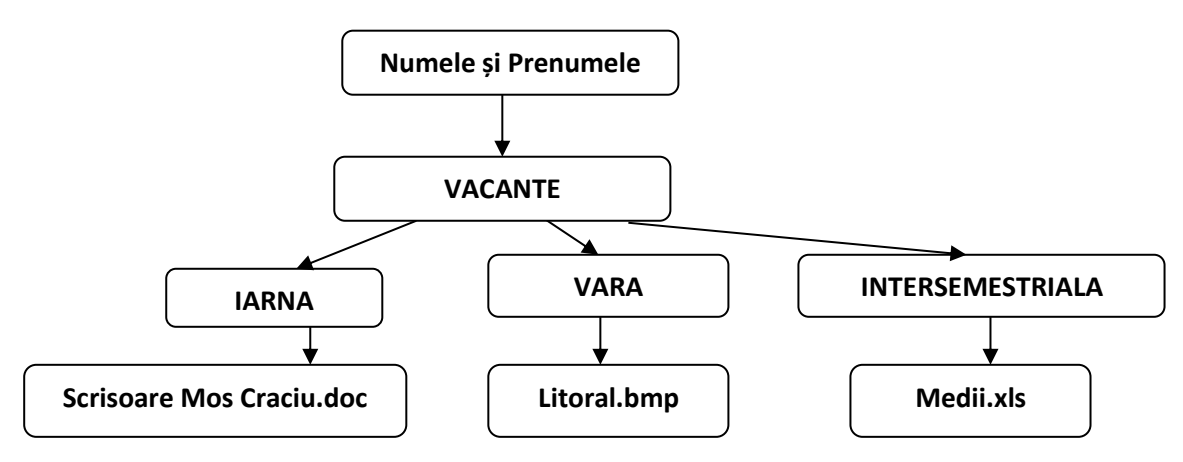

- a) Folderul IARNA va trebui să aibă ca și icon (pictogramă) un cadou.
- b) Folderul VARA va trebui să aibă ca și icon (pictogramă) un steag rosu.
- c) Folderul INTERSEMESTRIALA va trebui să aibă ca și icon (pictogramă) o carte.
- d) Creați în folderul **VARA** un fișier cu numele *Litoral.bmp*. Acest fișier va conține o sugestivă a Litoralului Românesc
- e) Creați în folderul **IARNA** un fișier cu numele *Scrisoare Mos Craciun.doc*. Acest fișier va conține un paragraf despre legenda lui Moș Crăciun (minim 4 rânduri).
- f) Creați în folderul **INTERSEMESTRIALA** un fișier cu numele *Medii.xls*. Acest fișier va conține mediile semestrul I a clasei a IX-a A.

#### Subiectul nr.14

Realizați tabelul din figura următoare și salvați fișierul **atestat2019.xls** în directorul de lucru:

|    | А                             | В            | С  | D    | E    | F      |
|----|-------------------------------|--------------|----|------|------|--------|
| 1  | Nume si prenume               | Data nastere | Zi | Luna | An   | Varsta |
| 2  | PETREA M. RUXANDRA MARICELA   | 2/5/1999     | 5  | 2    | 1999 | 19     |
| 3  | SUSANU A. MIHNEA STEFANITA    | 2/6/2000     | 6  | 2    | 2000 | 18     |
| 4  | CIUREA D. GEORGIANA           | 2/7/2000     | 7  | 2    | 2000 | 18     |
| 5  | NEDELCU D. ALINA GEORGIANA    | 2/8/1999     | 8  | 2    | 1999 | 19     |
| 6  | BĂLĂNICĂ I. ADINA GEORGIANA   | 5/14/2000    | 14 | 5    | 2000 | 18     |
| 7  | COSTEA D. NICU DANIEL         | 5/15/2001    | 15 | 5    | 2001 | 17     |
| 8  | BERESCU L. ROHANA SIDONIA     | 5/16/2000    | 16 | 5    | 2000 | 18     |
| 9  | MALAXA G. GEORGE ALEXANDRU    | 5/17/1999    | 17 | 5    | 1999 | 19     |
| 10 | GUŞĂ G. IRIS                  | 5/18/1999    | 18 | 5    | 1999 | 19     |
| 11 | STANCU S. IRINA MARIA         | 5/19/2000    | 19 | 5    | 2000 | 18     |
| 12 | SOARE I. CRISTINA             | 5/20/2000    | 20 | 5    | 2000 | 18     |
| 13 | POPESCU L. ANDREEA SORINA     | 5/21/1999    | 21 | 5    | 1999 | 19     |
| 14 | STEGĂRESCU M. IONUT           | 5/22/2000    | 22 | 5    | 2000 | 18     |
| 15 | LUNGU M. DANIELA DENISA       | 10/11/2000   | 11 | 10   | 2000 | 18     |
| 16 | PETREA V. ALEXANDRU SEBASTIAN | 10/3/2000    | 3  | 10   | 2000 | 18     |

Utilizând funcții corespunzătoare, calculați pentru toți elevii ziua, luna și anul nașterii pe baza datelor din B2:B16.

Creați în directorul de lucru un document atestat2019.docx care va cuprinde textul de mai jos:

Deșteaptă-te, române! Versuri Andrei Mureșean – fragment Deșteaptă-te, române, din somnul cel de moarte, În care te-adânciră barbarii de tirani! Acum ori niciodată croiește-ți altă soartă, La care să se-nchine și cruzii tăi dușmani! Acum ori niciodată să dăm dovezi în lume Că-n aste mâni mai curge un sânge de roman, Și că-n a noastre piepturi păstrăm cu fală-un nume Triumfător în lupte, un nume de Traian! Înalță-ți lata frunte și caută-n giur de tine, Cum stau ca brazi în munte voinici sute de mii; Un glas ei mai așteaptă și sar ca lupi în stâne,

#### Cerință:

Textul introdus va fi scris pe două coloane cu linie despărțitoare, iar titlul va fi scris folosind opțiunea WordArt.

#### Subiectul nr.16

Să se creeze în **My documents** un director/folder cu numele dumneavoastră. În acest folder creați o scurtătură/shortcut pentru un fișier text creat de voi având ca icon (pictogramă) o imagine la alegere. Fișierul trebuie să conțină cel puțin 10 rânduri despre aplicația Microsoft WORD.

#### Subiectul nr.17

Creați în directorul de lucru o prezentare cu numele **atestat2019.pptx** care să conțină 2 diapozitive (slide-uri), respectând cerințele următoare:

- Primul diapozitiv va conține informațiile -sugestive despre un sport de iarnă;
- Al doilea diapozitiv de tip titlu și conținut va conține informații utile despre practicare a sporturilor de iarna.

#### Subiectul nr.18

Creați un fișier numit **Oceane.pptx** și salvați-l în folderul **Bacalaureat 2019** de pe desktop. Prezentarea va conține două slide-uri:

 Primul slide va conține un titlul OCEANE - font Bookman Old Style, 48, culoare Albastru, și tabelul:

| Ocean    | Suprafața (Milioane km <sup>2</sup> ) |
|----------|---------------------------------------|
| Pacific  | 163                                   |
| Indian   | 73,556                                |
| Arctic   | 14,090                                |
| Atlantic | 106,400                               |

- In al doilea slide adăugați o diagramă de tip structură radială (Pie) pe baza datelor din tabelul din primul slide.

Folosind aplicația Task Manager și instrumentul Snipping Tool, realizați o imagine care să demonstreze gradul de utilizare al microprocesorului la un moment dat, frecvența de lucru a acestuia și numărul de procese active. Salvați imaginea cu numele *Performanța-procesorului.gif*, pe desktop în folder-ul **Operare\_2019**.

#### Subiectul nr.20

Realizați tabelul din figura următoare, necesar pentru reprezentarea grafică a funcțiilor f(x) = 3x-1 și g(x) = -2x+4, unde x  $\epsilon$ [-5, 5] și salvați fișierul **atestat2019.xls** în directorul de lucru:

|    | Α  | В         | С            |
|----|----|-----------|--------------|
| 1  |    |           |              |
| 2  | x  | f(x)=3x-1 | g(x) = -2x+4 |
| 3  | -5 |           |              |
| 4  | -4 |           |              |
| 5  | -3 |           |              |
| 6  | -2 |           |              |
| 7  | -1 |           |              |
| 8  | 0  |           |              |
| 9  | 1  |           |              |
| 10 | 2  |           |              |
| 11 | 3  |           |              |
| 12 | 4  |           |              |
| 13 | 5  |           |              |

Pentru a-i atribui valori lui x, creați seria de umplere corespunzătoare intervalului [-5, 5], cu pasul de 1. Scrieți formulele necesare și calculați f(x), respectiv g(x).

### Subiectul nr.21

Creați un fișier numit **PC.pptx** și salvați-l în folderul **Bacalaureat 2019** de pe desktop. În primul slide, în zona pentru titlu adaugați textul *Sistemul de calcul*. Aplicați o temă la alegere pentru toată prezentarea. Inserați al doilea diapozitiv de tip Titlu și conținut. Creați diagrama ierarhică din caseta de mai jos. Aplicați o tranziție la alegere la nivelul întregii prezentării.

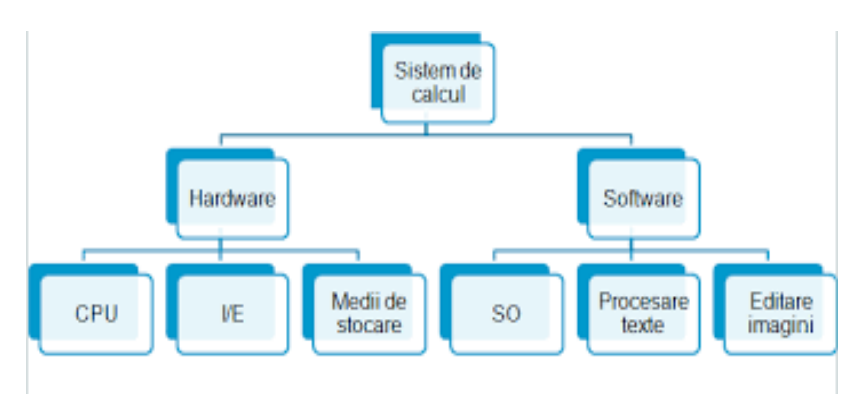

Creați pe desktop un folder numit **Operare\_2019** și subfolderele *Word*, *Excel*, *PowerPoint* și *Componente\_PC*, subordonate acestuia. În subfolderul *Word* copiați trei fișiere de tip docx și apoi arhivați-le. În subfolderul *Componente\_PC*, creați un fișier cu ajutorul aplicației MS Word în care veți prezenta pe scurt rolul microprocesorului într-un PC, componentele acestuia și parametrii tehnici caracteristici, însoțiți de unitățile de măsură corespunzătoare.

# Subiectul nr.23

Creați în directorul de lucru un document atestat2019.docx respectând cerințele următoare:

- Scrieți aliniat centrat, pe două rânduri cu spațiere de 1,5 linii: titlul "COMPETENȚE DIGITALE", subtitlul: "Bacalaureat 2019", respectând formatările pentru titlu: font Arial, Italic, 48, Galben, cu umbră și pentru subtitlu: font Calibri, 32, Violet, cu umbră.
- inserați un tabel pe care-l veți completa conform modelului următor:

| NIVEL DE COMPETENȚĂ                                                          |             |              |               |  |  |  |  |  |  |  |  |
|------------------------------------------------------------------------------|-------------|--------------|---------------|--|--|--|--|--|--|--|--|
| Utilizator începător Utilizator mediu Utilizator avansat Utilizator experime |             |              |               |  |  |  |  |  |  |  |  |
| 11-30 puncte                                                                 | 31-55puncte | 56-74 puncte | 75-100 puncte |  |  |  |  |  |  |  |  |

### Subiectul nr.24

Creați în directorul de lucru o prezentare cu numele **atestat2019.pptx** care să conțină cel puțin 3 diapozitive (slide-uri) care să descrie o excursie la Poiana Brașov, cu informații despre condiții de cazare, traseu Galați - Brașov, obiective turistice din apropiere Brașovului, patru imagini sugestive, legătură (link) la o pagină web a destinației turistice propuse (de exemplu: www.poianabrasov.ro), tranziții între diapozitive și animații la alegere.

### Subiectul nr.25

În **My Documents** creați un director/folder cu numele dumneavoastră care să conțină două subdirectoare: **Probe\_practice** și **Probe\_scrise**. Cu ajutorul unui editor de text realizați fișierul **Argumentare.txt** pe care îl salvați în directorul **Probe\_practice**. Cu ajutorul aceluiași editor de text realizați fișierul **Eseu.txt** pe care îl salvați în directorul **Probe\_scrise**. Faceți o captură de ecran în care să se vizualizați structura de directoare și fișiere create pe care să o salvați în directorul cu numele dumneavoastră sub denumirea **fisiere.jpg**.

### Subiectul nr.26

Să se creeze într-un editor de calcul tabular fișierul atestat2019.xlsx care va conține informații pentru 10 elevi:

| Nr. crt. | Nume și prenume elev | Teză la alegere | Nota obținută |
|----------|----------------------|-----------------|---------------|
| 1        | Ene V.               | Chimie          | 8             |
| 2        | Rusu P.              | Fizică          | 7             |
| 3        | Popa M.              | Biologie        | 8             |

 Datele pentru Teză la alegere se vor alege dintr-o listă care conține disciplinele de profil la care se poate susține teza: Biologie, Chimie, Fizică. Alegeți disciplina pentru fiecare elev în parte.

- Adăugați bordură exterioară îngroșată, de culoare verde și bordură interioară;

**Librăria XYZ** în luna decembrie face reduceri cu 12 lei la cărțile pentru copii. Realizați într-un editor de calcul tabelar pentru cel puțin 5 cărți următoarea situație:

| <b>REDUCERE ACORDATA</b> | 12          |             |            |  |  |
|--------------------------|-------------|-------------|------------|--|--|
| Titlu carte              | Autor       | Preț întreg | Preț redus |  |  |
| Amintiri din copilărie   | Ion Creangă | 15          | 3          |  |  |
| Alice în Țara Minunilor  | Eva Mason   | 18          | 6          |  |  |

Să se completeze coloana **Preț redus**, folosind o formula corespunzătoare cu utilizarea adresei absolute a reducerii acordate.

# Subiectul nr.28

Să se creeze într-un editor de calcul tabelar următoarea situație salvată în fișierul **atestat2019.xlsx**:

|   | A            | B  | С          | D      | E           | F        | G                 | Н                                     |
|---|--------------|----|------------|--------|-------------|----------|-------------------|---------------------------------------|
| 1 |              | -  |            | Me     | edii        |          |                   |                                       |
| 2 | Nume elev    |    | Matematică | Fizică | Informatică | Optional | Medie<br>generală | observatio                            |
| 3 | Andrei N     |    | 1          |        | 1 1         | 100      |                   |                                       |
| 4 | Zamfirescu A | 1  |            | 11     | -           |          | -                 | 1E                                    |
| 5 | Pascal S.    | 1  | 1          | 3-1-1  | ()          |          |                   | · · · · · · · · · · · · · · · · · · · |
| 6 | Ştefănescu M | 1- |            | 1      | _           | -        | 1-                |                                       |

- Formatați antetul tabelului: folosiți fonturi aldine, cu dimensiunea 14 pentru Nume elev,
   Medii și Observații, îmbinați celulele A1 și A2, respectiv H1 și H2, aliniați textul orizontal și vertical centrat și orientați denumirile disciplinelor la 90<sup>o</sup> și observațiile la 45<sup>o</sup>.
- Desenați grila bordurilor exterioară și antetului cu linie groasă, iar bordurile interioare cu linie subțire, toate având culoarea verde.
- Completați mediile disciplinelor și calculati media generală pentru elevii din tabel;

# Subiectul nr.29

Inserați într-o foaie de calcul date, pentru o situație la un examen, următorul antet: număr curent, nume, nota\_examen1, nota\_examen2, nota\_examen3, medie, observații.

- Formatați antetul cu Font: Arial, size 12, style Bold
- Completați coloana observații cu "admis" pentru elevii cu medii peste 6 si respinși elevii cu medii sub 6. Salvați în directorul de lucru fișierul cu numele atestat2019.xlsx

# Subiectul nr.30

Creați în **My Documents** un director/folder cu numele dumneavoastră. În acest folder creați două subdirectoare: Elevi și Cadre didactice. Deschideți aplicația Notepad și introduceți pe linii separate numele dumneavostră, clasa, data și ora și salvați acest fișier în folderul **Elevi** cu numele **Test.txt**. Copiați fișierul **Test.txt** în directorul Cadre didactice.

|             | Ion  | Dan  | Ana  | Maria |
|-------------|------|------|------|-------|
| Română      | 10   | 9.25 | 7    | 6     |
| Matematică  | 7    | 9    | 6    | 10    |
| Engleză     | 8    | 7    | 8    | 9     |
| Informatică | 5.75 | 7.75 | 9.25 | 10    |

În fișierul **atestat2019.docx** inserați tabelul de mai jos:

Pe baza informațiilor din tabel sa se construiasca un grafic cu batoane:

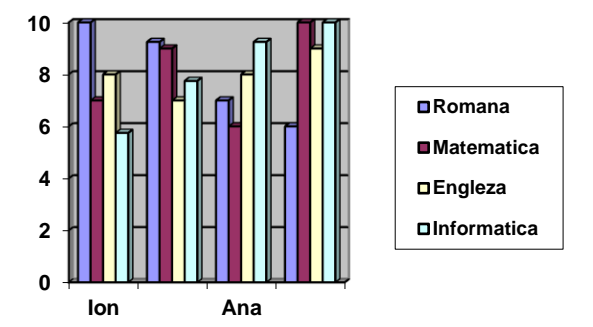

# Subjectul nr.32

Vizualizați capacitatea hard disc-ului PC-ului pe care lucrați. Utilizând instrumentul Snipping Tool, realizați o captură a informațiilor cerute și salvați-o cu numele **HDD.png**, pe desktop în folder-ul **Operare\_2019**.

### Subiectul nr.33

În liceul tău se organizează proiectul cu tema "**Săptămâna fructelor și legumelor**" în care toți elevii donează fructe și legume pentru persoanele aflate în nevoie. Responsabilul proiectului din liceu trebuie sa țină o evidența a donațiilor făcute de fiecare clasă ce participă la proiect. Sarcina ta este crearea documentului necesar evidenței donațiior făcute timp de o săptămână de clasele 9A,9B,9C,10A,10B și 10C. Pentru aceasta va trebui să realizezi în editorul de calcul tabelar situația de mai jos:

| Clasa<br>donații | luni | marți | miercuri | joi | vineri | Total<br>cantitate |
|------------------|------|-------|----------|-----|--------|--------------------|
| 9A fructe/ kg    | 3    | 5     | 6        | 12  | 7      | 33                 |
| 9A legume/ kg    | 3    | 4     | 3        | 9   | 11     | 30                 |

Săptămâna fructelor și legumelor

- Calculați cantitatea totală folosind funcția corespunzătoare.

- Care este clasa cu cea mai mare cantitate de fructe donate?

### Subiectul nr.34

Redactați o pagină a revistei de informatică XYZ cu antetul de pagină conținând titlul revistei, cu o notă de subsol în care apare anul primei ediții și cu numărul paginii 85 afișat în centrul rândului de pagină. Salvați această pagină cu denumirea *revista\_infoXYZ\_p85* și in format pdf.

Creați un fișier numit **Rezultate-concurs.pptx** și salvați-l în folderul **Bacalaureat 2019** de pe desktop.

- Slide-ul 1, de tip titlu, va conține textul **Olimpiada de Tehnologia Informației**, de tip decorativ (WordArt). Slide-ul va avea un fundal de tip umplere solidă, culoare verde.
- Slide-ul 2, de tip titlul și conținut, va avea titlul **Rezultate finale,** iar în zona de conținut se va insera un tabel ca în figura următoare:

Data:

Secțiunea TIC/ clasa......

| Nr.<br>srt. | Nume și prenume | Unitate de<br>învățământ | Localitate | Județ | Punctaj |    |    |    |    |           |    |    |            |     |       |
|-------------|-----------------|--------------------------|------------|-------|---------|----|----|----|----|-----------|----|----|------------|-----|-------|
|             |                 |                          |            |       | S1      | S2 | S3 | S4 | S5 | <b>S6</b> | S7 | S8 | <b>S</b> 9 | S10 | Total |
| 1.          |                 |                          |            |       |         |    |    |    |    |           |    |    |            |     |       |
| 2.          |                 |                          |            |       |         |    |    |    |    |           |    |    |            |     |       |
| З.          |                 |                          |            |       |         |    |    |    |    |           |    |    |            |     |       |

Completați tabelul pentru un număr de 6 candidați și ordonați-i descrescător după punctajul total

# Subiectul nr.36

Creați un fișier numit **CircuitApa.pptx** și salvați-l în folderul **Bacalaureat 2019** de pe desktop. - Slide-ul 1, de tip titlu, va conține textul **Circuitul apei în natură**, de tip decorativ (WordArt). Slide-ul va avea un fundal de tip umplere solidă, culoare – la alegere.

- Slide-ul 2, de tip diapozitiv necompletat, va conține o imagine compusă din mai multe elemente, ca în figura următoare

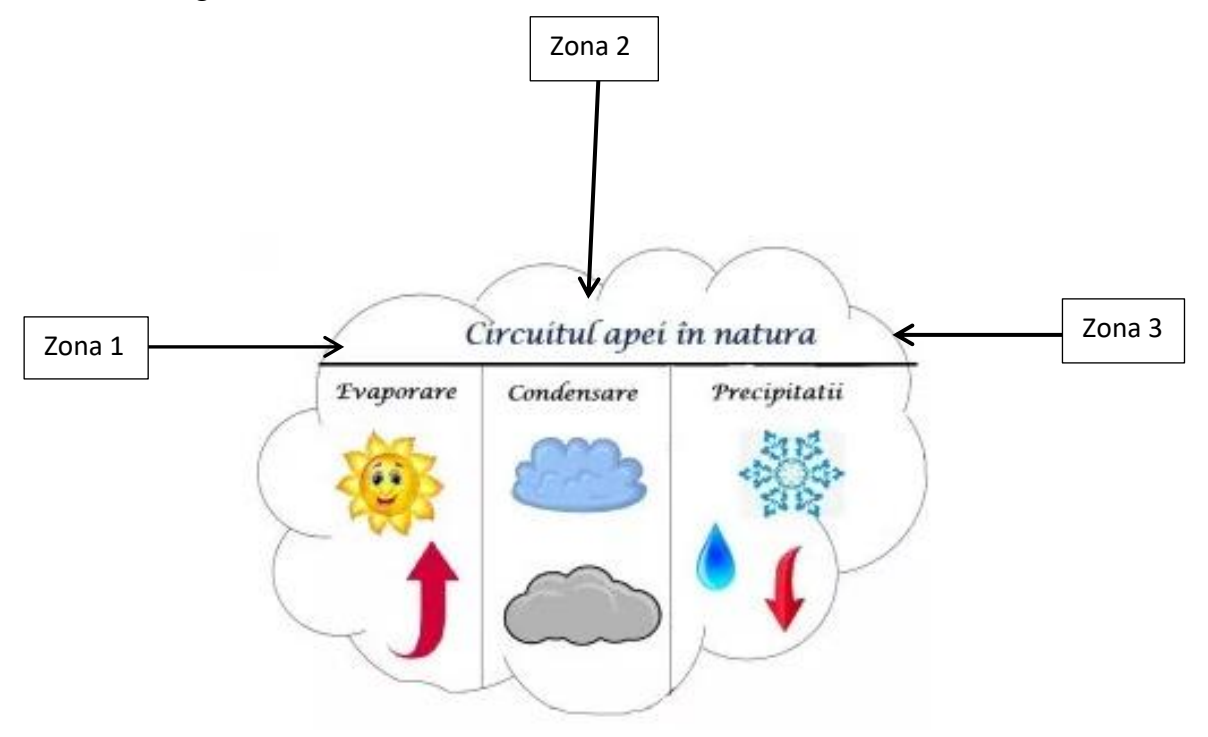

Realizați în MS Word un document care să conțină tabelul din imaginea de mai jos.

| Cazul | Date   | Necunoscute | Formule de rezolvare                                                             |                               |                               |                                          |
|-------|--------|-------------|----------------------------------------------------------------------------------|-------------------------------|-------------------------------|------------------------------------------|
| I.    | B<br>C | A<br>B      | $\begin{vmatrix} A \\ = 180^\circ - (B + C) \end{vmatrix}$                       | $b = \frac{a \sin B}{\sin A}$ | $c = \frac{a \sin C}{\sin A}$ | $S = \frac{a^2 \sin B \sin C}{2 \sin A}$ |
|       | а      | c<br>S      |                                                                                  | 51111                         | 511171                        | $=\frac{ab\sin C}{2}$                    |
|       | Α      | С           | С                                                                                | $h = \frac{a \sin B}{b}$      | $c = \frac{a \sin C}{1}$      | $s = \frac{a^2 \sin B \sin C}{1}$        |
|       | B      | b           | $= 180^{\circ} - (A+B)$                                                          | sin A                         | c = sin A                     | $3 = \frac{2 \sin A}{2 \sin A}$          |
|       | a      | S           |                                                                                  |                               |                               |                                          |
| II.   | С      | А           | $\operatorname{tg}\frac{A-B}{2} = \frac{a-b}{a+b}\operatorname{cotg}\frac{C}{2}$ |                               | $c = \frac{a \sin C}{1}$      | $s = \frac{ab \sin C}{c}$                |
|       | a      | B           |                                                                                  |                               | $c = \frac{1}{\sin A}$        | 3 =2                                     |
|       | b      | S           | A+B=1                                                                            | $A + B = 180^{\circ} - C$     |                               |                                          |

- în antet scrieți textul "Formule matematice uzuale" cu Verdana, mărime 10
- în corpul documentului scrieți conținutul
- Salvați documentul cu numele *formule.docx*, în directorul **Bacalaureat 2019** de pe desktop.

### Subiectul nr.38

Creați un fișier numit **SSD-vs-HDD.pptx** și salvați-l în folderul **Bacalaureat 2019** de pe desktop.

- Slide-ul 1, de tip titlu, va conține titlul SSD versus HDD, scris cu *Britannic Bold*, dimensiunea 30. Aplicați textului un efect de animație la alegere, după literă, cu întârziere de 5% între litere.
- Slide-ul 2, de tip comparație, va conține titlul Prezentare comparativă SSD HDD, apoi în secțiunea din dreapta subtitlul SSD, o imagine cu un SSD și informații despre SSD iar în secțiunea din stânga subtitlul HDD, o imagine cu un HDD și informații despre HDD.

### Subiectul nr.39

Folosind instrumentele specifice editorului de ecuații, din MS Word, editați următorul exercițiu matematic:

Exercițiul 1.

$$\begin{pmatrix} 12 & 3 & 4 \\ 0 & 15 & 6 \\ 8 & 19 & -5 \end{pmatrix} + \begin{pmatrix} 1 & 4 & 9 \\ 11 & 20 & 7 \\ 6 & 5 & 10 \end{pmatrix} = ?$$

# Subiectul nr.40.

Folosind instrumentele Arrow (Săgeată), Curve (Curbă) și casetele de text, din MS Word, reprezentați următorul desen:

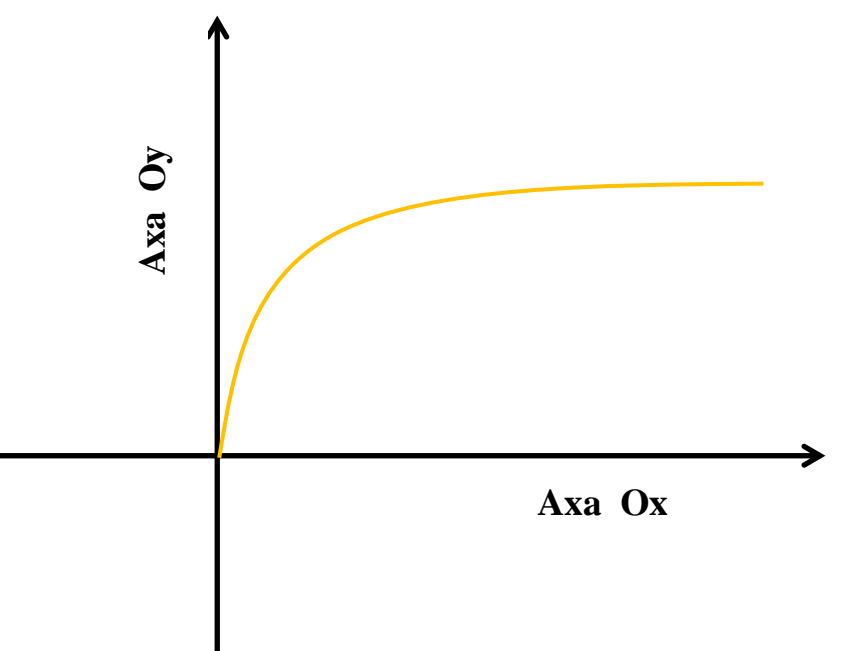

- Grupați elementele desenului.
- Salvați documentul cu numele *grafic.docx*, în directorul **Bacalaureat 2019** de pe desktop